ابتدا از طریق یکی از دو روش زیر وارد قسمت تنظیمات شوید:

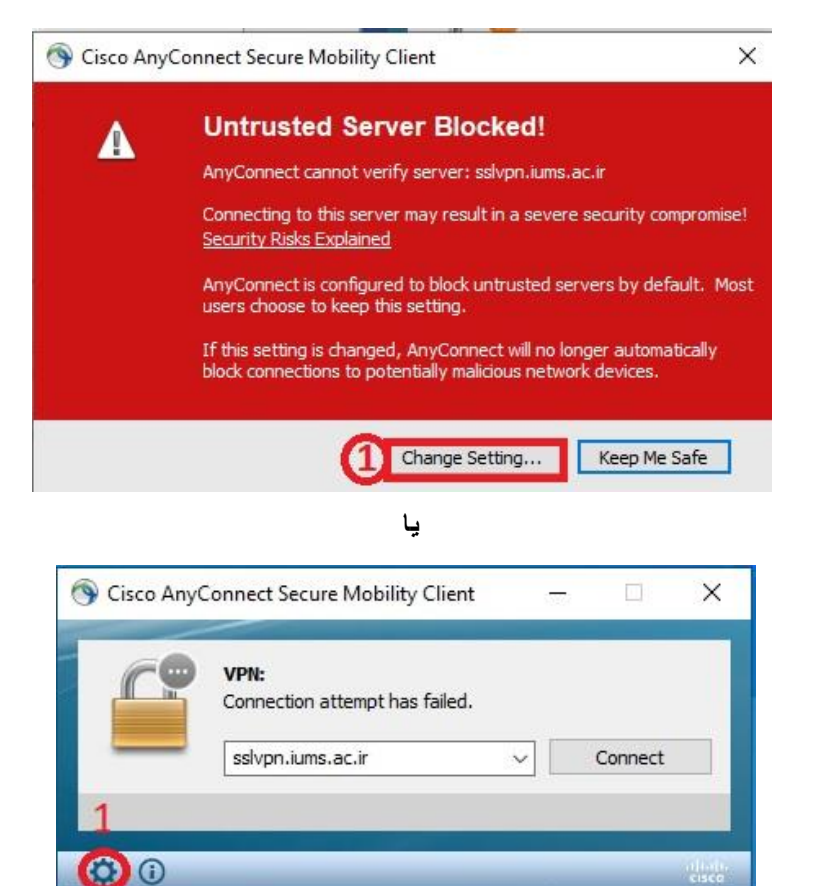

۲- سپس مطابق تصویر زیر تیک Block connections to untrusted servers را بردارید.

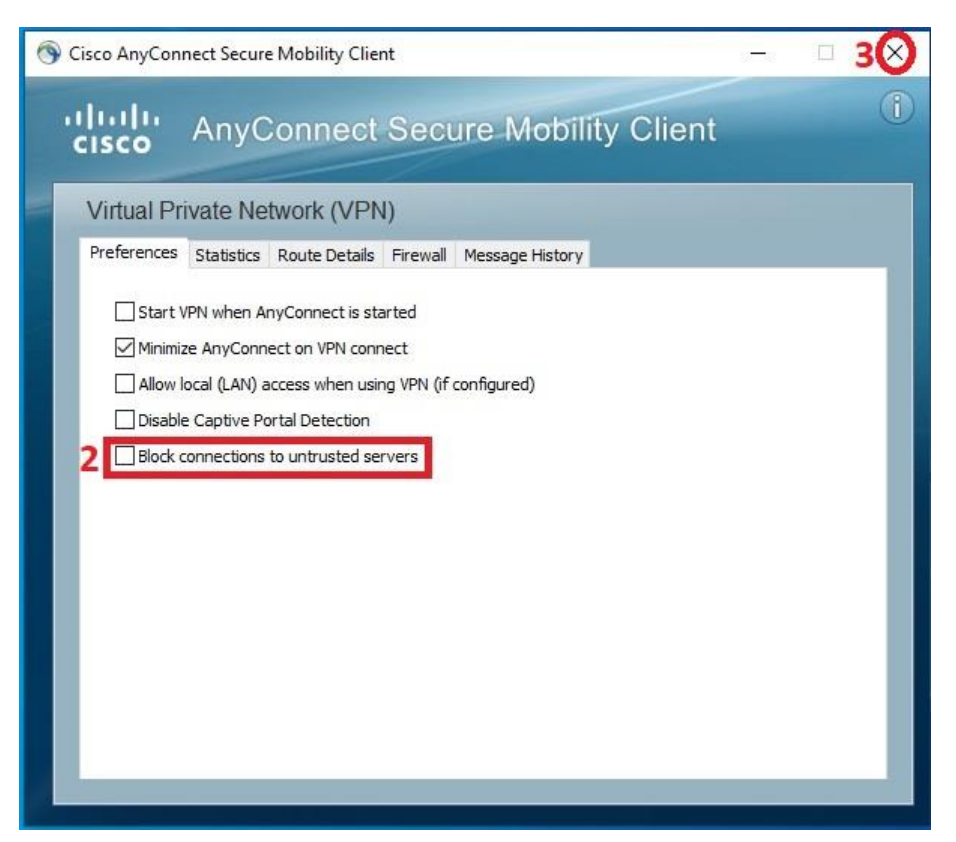

۳- پنجره را ببندید.

+- Connectرا بزنید.

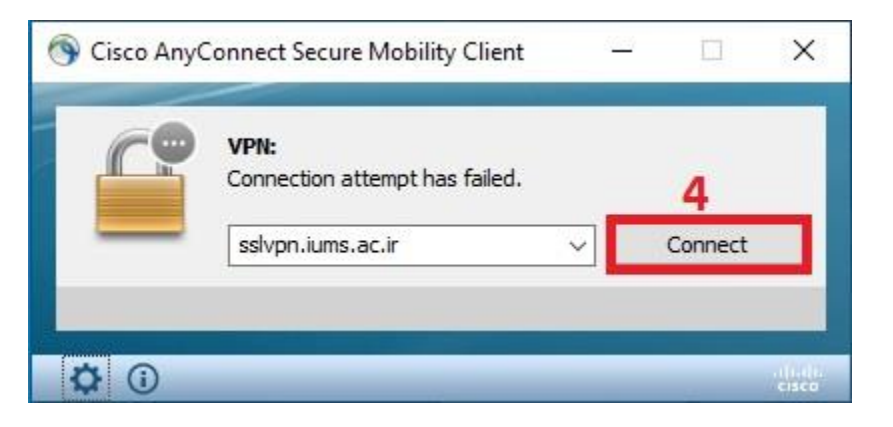

-۵ Connect Anyway را بزنید.

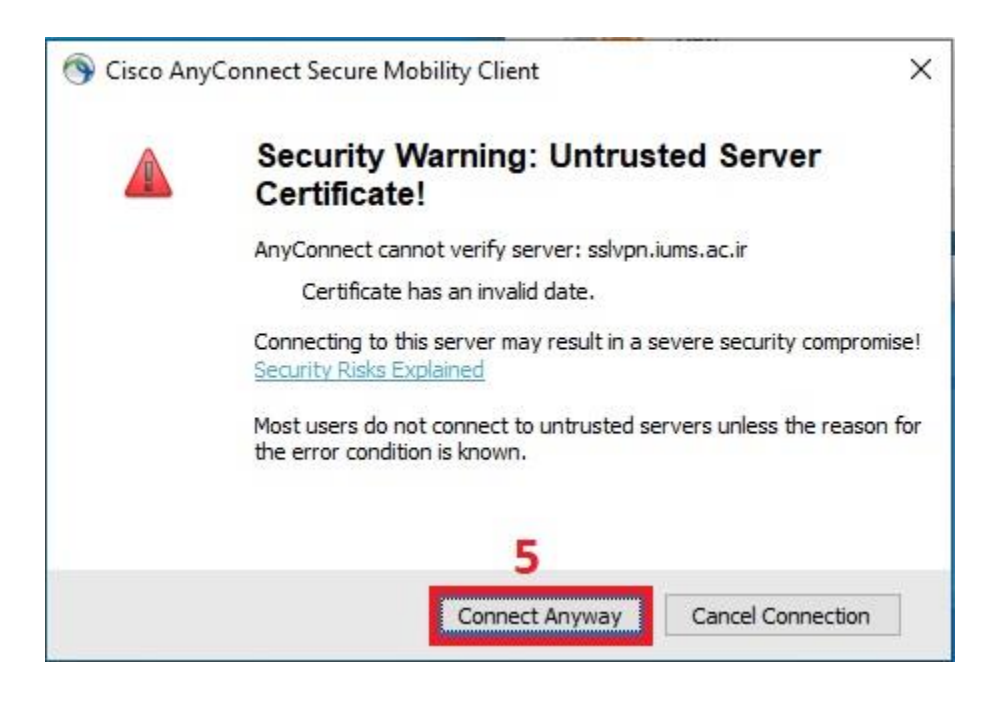

۶- حالا میتوانید Username و Password را وارد کنید و به شبکه VPN متصل شوید.

| Group: SSI_VPN ~<br>Username:<br>Password: | Group: SSI_VPN Username: Password: |   | sword. | username and pas | er your u | Please ent | n |
|--------------------------------------------|------------------------------------|---|--------|------------------|-----------|------------|---|
| Username: Password:                        | Username:<br>Password:             | ~ |        | VPN              | SSI_V     | Group:     | _ |
| Password:                                  | Password:                          |   |        |                  |           | Username   |   |
|                                            |                                    |   |        |                  |           | Password   |   |